附件 2:

## 齐鲁师范学院 2022 年专升本综合能力测试

## 考试系统操作说明

## 一、考试准备要求

(一)考试设备:一台电脑,两部手机(一部为监控手机用于实时监控,一部为备用手机用于主观题答题拍照上传)具体要求如下:

1. 笔记本电脑或台式计算机(同时配备摄像头及麦克风)一台。电脑要求操作系统 Windows7 及以上,不支持苹果系统,并安装 chrome 谷歌浏览器或 IE10 及以上版本浏览器。

电脑安装完毕指定的浏览器后,登录"讯飞 AI 考试(在线)" 平台: www.fifedu.com,考生账号为身份证号,密码为身份证后 六位,学生登录后自行修改密码并妥善保存。

进入平台后,点击应用中心进入应用列表,点击列表中的"讯 飞 AI 考试 (在线)"即可进入考试应用。

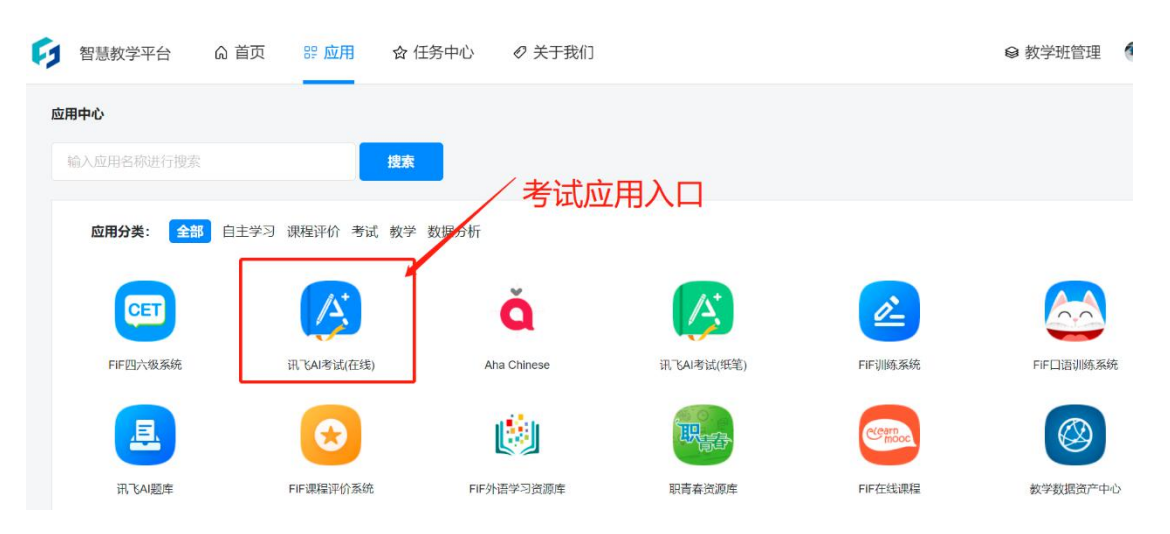

在整个考试过程中,为监控各位考生的考试情况,请全程打

开电脑摄像头,平台将调用摄像头,在考前进行人脸识别认证, 考中随机进行人像采集并与后台人脸数据库进行比对,随机抓拍。

 一部为监控手机用于登录"讯飞智教学"APP-"AI 监考"对考生本人的考试环境进行全程监控,另一部为备用 手机用于拍摄主观题答题纸并上传。

确保手机电量充足并可充电,手机摄像头、音频话筒正常, 网络顺畅。

使用一部智能手机(安卓或苹果系统均可)进入应用商店或 App Store, 搜索"讯飞智教学"app, 根据提示安装

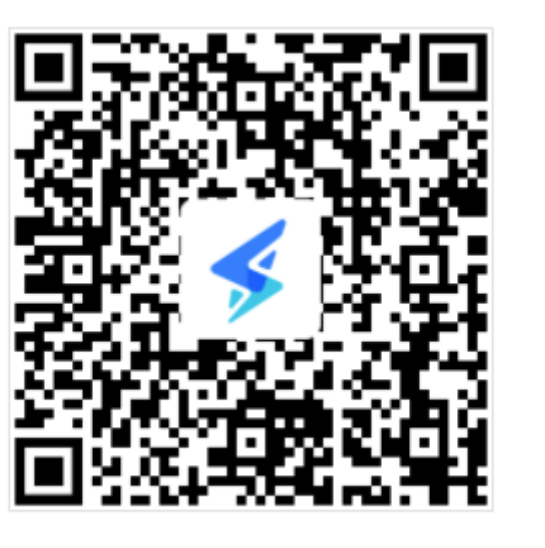

手机扫描二维码下载讯飞智教学APP

通过手机下载并安装讯飞智教学 APP,使用学校给到考试统一的账号、密码进行 APP 软件的登录。

另一部手机备用主观题答题拍照上传图片,考试涉及到客观题(选择题、判断题等题型)直接在考试系统作答;主观题(汉语言文学)根据考生在指定的方格纸,未指定科目主观题考生自行准备空白 A4 纸进行作答(考生须自行打印指定方格纸 3-4 张,

模板见附件1)上用黑色签字笔作答,系统内拍照上传至考试系统 (无需退出考试界面,在考试系统提供的工具中,选择"图片" 标志再选择"相机"标志,调用手机照相机对手写答案进行逐页 拍照、上传。要求所拍照片清晰、完整。因考生上传照片不清晰 影响考生成绩的,后果由考生负责。

使用手机微信扫一扫上传图片:

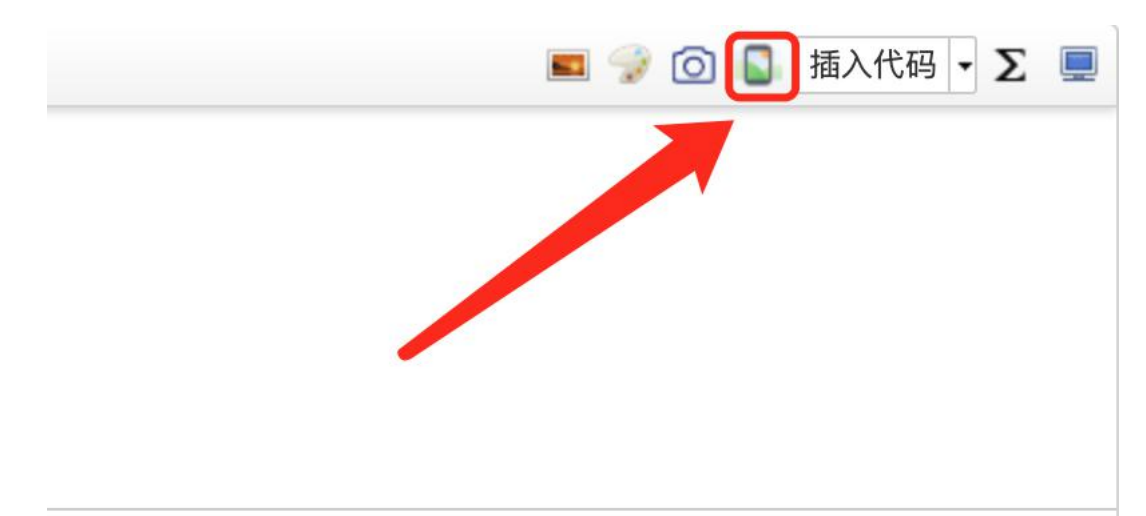

(二)布置测试环境

测试环境选择独立、封闭、安静、明亮(不逆光)的场所, 避免考试期间受到干扰;网络信息强,网速流畅不卡顿,推荐通 过网线接入,备用 4G/wifi;测试期间全程只能有考生一人在房 间内,无其他人进出。

1. 电脑端打开考试网页,进入考试前先关闭杀毒软件,确保计算机本地时间与北京时间保持一致。

2.考试前,将输入法切换为中文状态。考试过程中按 shift 切换中英文。

3. 电脑端摄像头应正对考生,测试全程保持开启状态。测试时考生与摄像头保持合适的距离,摄像头能完整拍摄到考生上半身和双手。

4.测试过程中,除考试必要的浏览器网页外,其他一切应用 程序及浏览器页面必须关闭。并将智能手机全程调至静音,屏蔽 语音通话及短信功能(或设置为呼叫转移至其他设备),取消社 交软件(微信、QQ等)音视频通话邀请通知,关闭其他 APP 消息 通知,关闭手机休眠模式。

5. 桌面上请不要放置与考试无关的用品。

(三) 手机

1. 手机支架或其他用于摆放手机的桌椅。

 手机一般摆放在考生侧后方,距离考生1-1.5米左右,与 考生后背成45度角,能拍摄到考生整体及电脑屏幕。

(四)考生要求

 考生需将五官清楚显露,以保证通过电脑端人脸识别验证 及考试全程实时监控;考试期间,考生不能化妆,发际不得遮蔽 耳朵,不得戴帽子、口罩、耳机、耳环、项链、戒指等饰品;考 试桌面除考试指定必要文具之外,不得出现其他任何物品(包括 手表、手机、水杯、笔袋等)。

2.手机端不得使用美颜及滤镜,本人全程出镜,不得离开座位,不得中断录制,无关人员不得在考试区域内出现。考试过程中、考生不能接打电话,否则按作弊处理。

二、笔试操作流程

(一) 监考调试

考生于考试前 30 分钟打开手机讯飞智教学 APP,点击"全部 应用"一"AI 监考"一进行网络、摄像头、麦克风、扬声器调试。 手机横放,并确保学生人像在该应用页面呈现的白色方框内。手 机一般摆放在考生侧后方,距离考生 1-1.5 米左右,与考生后背 成 45 度角,能拍摄到考生整体及电脑屏幕。

考试开始前30分钟进入监考应用,并测试硬件后开始录制, 作答完毕后方可关闭应用。本功能可以随时看到、听到考生的考 试环境,录制的视频实时上传。如遇网络连接中断,系统可以自 动连接,继续监考。如考中学生有疑问,可在不移动身体位置的 情况下举手示意,监考教师将开启1对1通话进行沟通。

考试环境布置图例:

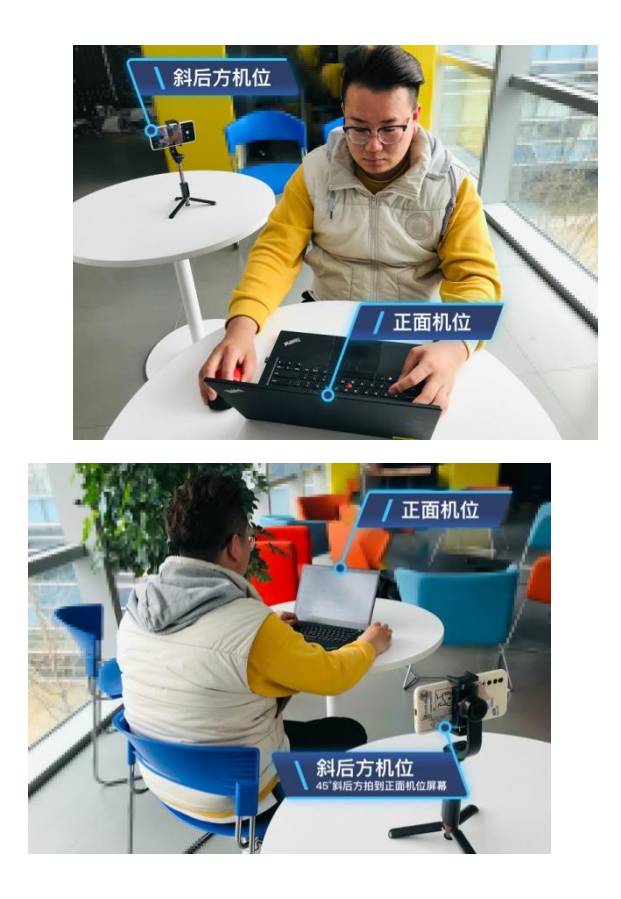

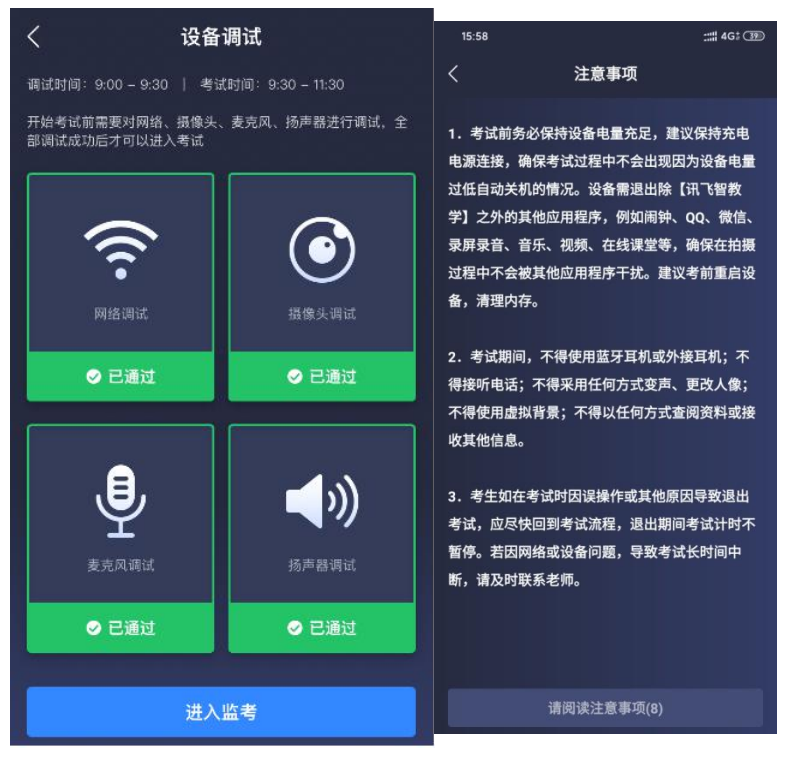

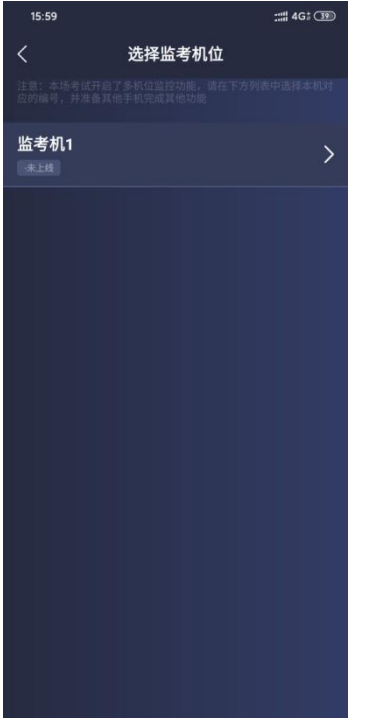

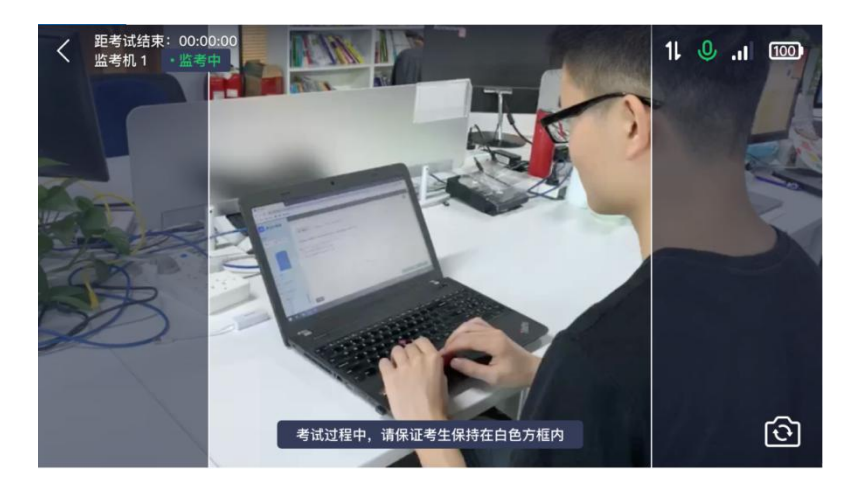

(二)考试调试

打开指定浏览器并进入考试地址,使用账号密码并进入考试界面, 考生需阅读考试承诺书内容并点击确认,后进入设备调试及人脸识别 认证,通过后方可进入考试(考试开始15分钟后将不允许进入考) 如下图:

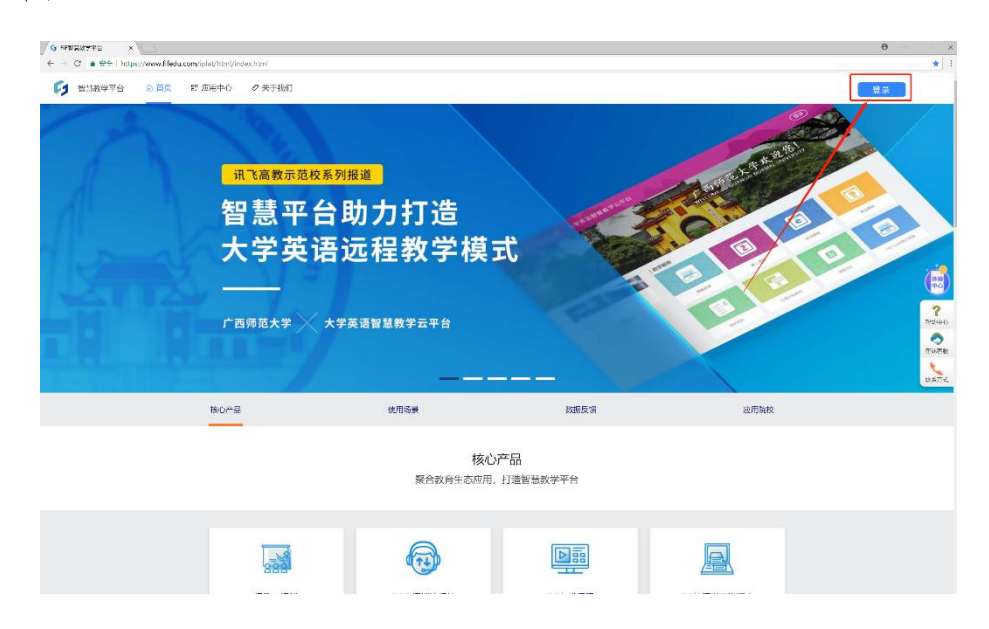

| G FFEEdT=G ×<br>← → C ● 安全 https://www.fifedu.com/plat/htm/index.htm | ч                                                                                                    |                                            |              | Θ – 0 x<br>* i |
|----------------------------------------------------------------------|----------------------------------------------------------------------------------------------------|--------------------------------------------|--------------|----------------|
| eth b fulles                                                         | ►                                                                                                    | et et                                      |              | 日 我先知 ② Jac    |
| 極077品                                                                | 使用场望                                                                                                    | 数据反馈                                       | 应用或投         |                |
| 登录上                                                                  | 后选择上方的应用 核心 聚合教育生态运用。                                                                                                    | 产品<br>打造智慧教学平台                             |              |                |
|                                                                      | yhtmi/heacher/appCenter/html                                                                                                    |                                            |              |                |
|                                                                      | 输入时用与构进行建杂 成本<br>应用分类:全部 专试 数据分析 日主学习 课程                                                                                                    | 平价 数学                                      |              |                |
|                                                                      | に<br>RTU-HILLERS<br>POURDAGE<br>た<br>体子<br>び<br>に<br>あ<br>に<br>本<br>に<br>あ<br>に<br>が<br>に<br>、<br>の<br>し<br>、<br>で<br>い<br>の<br>し<br>に<br>の<br>の<br>の<br>の<br>の<br>の<br>の<br>の<br>の<br>の<br>の<br>の<br>の | widewide and<br>widewide and<br>TCAI考试(在线) | 997)E7708.84 |                |
|                                                                      |                                                                                                    |                                            |              |                |

 1)点击进入讯飞 AI 考试后,在"我的考试"页面中选择 对应的考试,并"点击进入",学生即可开始考试。考前测试则选 择测试考试。如下图(图片仅供参考):

| - 测试系统                   | 我的考试 我的成绩             | 许云峰 🔻 返回平台            |
|--------------------------|-----------------------|-----------------------|
| 您的位置: 首页 > 我的考试          |                       | 目前共有 3 场考试            |
| 期末考试2.16                 | 机器考试3.16              | 演示123                 |
| 考试时间:                    | 考试时间-                 | 考试时间:                 |
| 2020-03-16 22:45:19      | 2020-03-16 22:47:48   | 2020-03-17 14:37:41   |
| -<br>2020-03-17 23:10:00 | - 2020-03-17 23:00:00 | - 2020-03-18 15:30:00 |
| 点击进入 》                   | 点击进入                  | 点击进入》                 |
|                          |                       |                       |

 "点击进入"考试后,系统会自动弹出考生须知,学生 需认真阅读后关闭弹窗。

|                                                                              |                                                                                                   |                                                                                                    |                                                                                                    | 2010-9-8 15:3:16 |
|------------------------------------------------------------------------------|---------------------------------------------------------------------------------------------------|----------------------------------------------------------------------------------------------------|----------------------------------------------------------------------------------------------------|------------------|
| FIF 测试系统                                                                     | 3                                                                                                 | 我的考试                                                                                                    | 我的成绩                                                                                                    | 学生61 ▼ 返回平台      |
| 2000位百:百页 - 我<br>2000位百:百页 - 我<br>建章事页 :<br>1. 禁止两带任<br>2. 在参称示函<br>3. 对有违纪, | またの<br>本<br>またの<br>を<br>な<br>またの<br>た<br>た<br>た<br>た<br>た<br>た<br>た<br>た<br>た<br>た<br>た<br>た<br>た | E10I以上的<br>风的耳囊设<br>活变调试时<br>ff: (见<br>t/static/Com<br><sup>使要,</sup><br>前<br>成<br>前<br>式<br>的<br>工<br>意<br>设<br>、<br>(见<br>t/static/Com<br>定<br>の<br>の<br>可<br>意<br>设<br>、<br>定<br>の<br>の<br>工<br>変<br>、<br>の<br>の<br>可<br>素<br>の<br>で<br>の<br>の<br>の<br>一<br>変<br>の<br>の<br>の<br>の<br>一<br>変<br>の<br>の<br>の<br>一<br>変<br>の<br>の<br>の<br>の | 20日3/40年<br>浏览最进行考试。<br>备,以供听力和口语考试时使用。<br>页面质端若弹出 "想要使用您的摘<br>下图所示版本一或版本二)<br>(<br>///////////////////////////////// |                  |
|                                                                              | 4. 进入考试后,即使中途关闭浏9                                                                                 | 览器或关闭<br>我知道                                                                                                    | 电脑 , <b>倒计时不会停止。</b><br>了                                                                                             |                  |

3)系统硬件测试完毕后,即进入到人脸识别阶段,如人脸匹 配成功,则可进入考试。如人脸匹配不成功,会提示人脸匹配失败,三次匹配不成功则自动保存异常记录,考试结束后学校根据 监考系统实时监控对比,非本人参加考试,取消考试资格。

如遇浏览器提示 Flash 插件权限,此阶段需要设置允许 Flash 插件运行。

| C O https://assess.fifedu.com/testcenter/login/hor | ne                        |           |                    |  |
|----------------------------------------------------|---------------------------|-----------|--------------------|--|
| assess.fifedu.com 想要 ×                             |                           |           | 2021-2-23 15:55:23 |  |
| 🌲 infr Hesh                                        | 🔀 मिएताः होत              | 制的考试 教的运动 | 1 6402 * 18日平台     |  |
|                                                    | 80000m:首点 > 600年は         |           |                    |  |
|                                                    | Ⅰ种02间学、6%f1 请应示扩加%进行导份分词。 |           |                    |  |
| /                                                  |                           |           |                    |  |
| 2、点击允许                                             |                           |           |                    |  |
|                                                    |                           |           | I、点击flash插件        |  |
|                                                    |                           |           |                    |  |
|                                                    |                           |           |                    |  |
|                                                    |                           |           |                    |  |
|                                                    |                           |           |                    |  |

|                                         |                                                                                                    | Q 在设置中继续                                    |                                                                                                    |                                             |
|-----------------------------------------|----------------------------------------------------------------------------------------------------|---------------------------------------------|----------------------------------------------------------------------------------------------------|---------------------------------------------|
| • 您与 Google                             |                                                                                                    | ← Flash                                     | Q. 搜索                                                                                                    |                                             |
| 自动填充                                    |                                                                                                    | 100 Deale JURG TO THE SHOP HILL Change That |                                                                                                    |                                             |
| 8 隐私设置和安全性                              |                                                                                                    | 地的 Flash 设置会一旦保留的必迫出 Chrome Aur.。           |                                                                                                    |                                             |
| ▶ 外观                                    |                                                                                                    | 先询问                                         |                                                                                                    |                                             |
| 2、 搜索引擎                                 |                                                                                                    | 禁止                                          |                                                                                                    |                                             |
| INGUER .                                |                                                                                                    | 未添加住何网站                                     |                                                                                                    |                                             |
| り 启动时                                   |                                                                                                    |                                             |                                                                                                    |                                             |
| 5级 -                                    |                                                                                                    | 允许                                          |                                                                                                    |                                             |
| 「展程序 🛛                                  |                                                                                                    | 未添加任何网站                                     |                                                                                                    |                                             |
| €于 Chrome                               |                                                                                                    |                                             |                                                                                                    |                                             |
|                                         |                                                                                                    |                                             |                                                                                                    |                                             |
|                                         |                                                                                                    |                                             |                                                                                                    |                                             |
|                                         |                                                                                                    |                                             |                                                                                                    |                                             |
|                                         |                                                                                                    |                                             |                                                                                                    |                                             |
|                                         |                                                                                                    |                                             |                                                                                                    |                                             |
|                                         |                                                                                                    |                                             |                                                                                                    |                                             |
|                                         |                                                                                                    |                                             |                                                                                                    |                                             |
|                                         |                                                                                                    |                                             |                                                                                                    |                                             |
|                                         |                                                                                                    |                                             |                                                                                                    |                                             |
| )不安全   assess.fifedu.com/testcenter/lo  | gin/home?domain=https://www.fifedu.com                                                                                                    |                                             |                                                                                                    | ( <b>*</b> ) \$                             |
| 不完全   assess.fifedu.com/testcenter/lc   | gin/home?domain=https://www.fifedu.com                                                                                                    | NOTES HERE                                  | 2020-5-13 1511:21<br>日朝日本 日本 1511:21<br>- 第二日本 1511:21<br>- 第二日本 1511:21                                         | (素)☆<br>×                                   |
| 本绘令   assess.fifedu.com/testcenter/ic   | gin/home?domain=https://www.fifedu.com<br>FIF 测试系统                                                                                                    | 316778726 386754546                         | 2005-5-15-15/127<br>回回点 • 短用でか<br>② 知道                                                                           | 75 ☆ 7548                                   |
| 不论中   assess.fifedu.com/testcenter/lo   | gin/home?domain=https://www.fifedu.com<br>FiF测试系统                                                                                                    | 3167750E 9625056E                           | 2008-5-15 15:1121<br>回席点 • 毎月7分<br>⑦ 電源                                                                          | <ul> <li>★</li> <li>×</li> <li>∞</li> </ul> |
| ) 不安全   assess fifedu.com/testcenter/fc | gin/home?domain=https://www.fifedu.com<br>FiF 测试系统<br>Sectors: 日本 地球形成<br>Sectors: 日本 地球形成                                                                             | 11679% HE9465                               | 2008-5-13 15-11-21<br>回席点 • 週刊学会<br>⑦ 電理                                                                         | ★ x                                         |
| ) 不安全   assess fifedu.com/testcenter/fc | gin/home?domain=https://www.fifedu.com<br>FiF 刻试系统<br>彩松章 首章 - 地尔和公<br>彩松章章 - 地尔和公                                                                                     | 1679% RE9462                                | 2005-5-13 15:11:21<br>回信点 • 室町で計<br>② 1177                                                                       | ★ x ×                                       |
| ) 不安全   assess fifedu.com/testcenter/fc | gin/home?domain=https://www.fifedu.com<br>FiF 刻试系统<br>\$5%意言言。1%3%以<br>\$6%意意呼,你对:请公式出版进行参约领                                                                           | 11679% H£9466<br>M7.                        | 2005-5-13 15:11:21<br>回応点 • 道河で計<br>② 1177                                                                       | ★ ★ ×                                       |
| D 不安全   assess fifedu.com/testcenter/fo | gin/home?domain=https://www.fifedu.com<br>FiF 刻试系统<br>%的意义 音乐,性好专派<br>的秘密局学,你对!请众们们就进行为他的                                                                              | 1107916 M69466<br>MT.                       | 2005-5-13 1531271<br>回応志 • 道明でか<br>② 1127                                                                        | *                                           |
| ● 不安全   assess fifedu.com/testcenter/fo | gin/home?domain=https://www.fifedu.com<br>FiF 测试系统<br>settest 言言,地理专议<br>规辑法师学,作时!请点听过的进行分纷纷                                                                           | NET.                                        | 2005-5-13 1531271<br>回用点 • 運動です:<br>② 知道                                                                         | 2014                                        |
| ● 不安全   assess fifedu.com/testcenter/fc | gin/home?domain=https://www.fifedu.com<br>FiF 测试系统<br>역사전품: 프로 - 백가우니<br>전력초명부, 위자카 (프스마티/마프프):56:69                                                                   | NET.                                        | 2005-5-13 1531271<br>回版意 • 運行で計<br>回版意 • 運行で計<br>② 工程                                                            | <ul> <li>★</li> <li>×</li> <li>∞</li> </ul> |
| ● 不安全   assess fifedu.com/testcenter/fc | gin/home?domain=https://www.fifedu.com<br>FiF测试系统<br>হল্যগেই: চল - মানুস্কার্য<br>উর্বেটেই: চল - মানুস্কার্য<br>উর্বেটেইটেন্স্ - মেনুস্কার্য ক্রিএনোন্সায়ান্রিগুরেউটি | NT.                                         | 2005-5-13 1531271<br>回版意 • 運行で計<br>の<br>工程<br>1<br>2<br>2<br>2<br>2<br>2<br>2<br>2<br>2<br>2<br>2<br>2<br>2<br>2 | 20 x x                                      |
| ● 不安全   assess fifedu.com/testcenter/fc | gin/home?domain=https://www.fifedu.com<br>FiF测试系统<br>হল্যগেই: ভাই - শিংস্কার্থ<br>উটেই:ভাই - শিংস্কার্থ<br>উটেই:আজন, প্রান্থা: ক্রিএনো:গ্রামান্রে:১৮০০০                | NT.                                         | 2005-5-13 1531271<br>回転差 • 運行です:<br>回転差 • 運行です:<br>② 工程                                                          | 20 x x                                      |

设置完成后即可进行人脸识别拍照比对,点击"拍照"

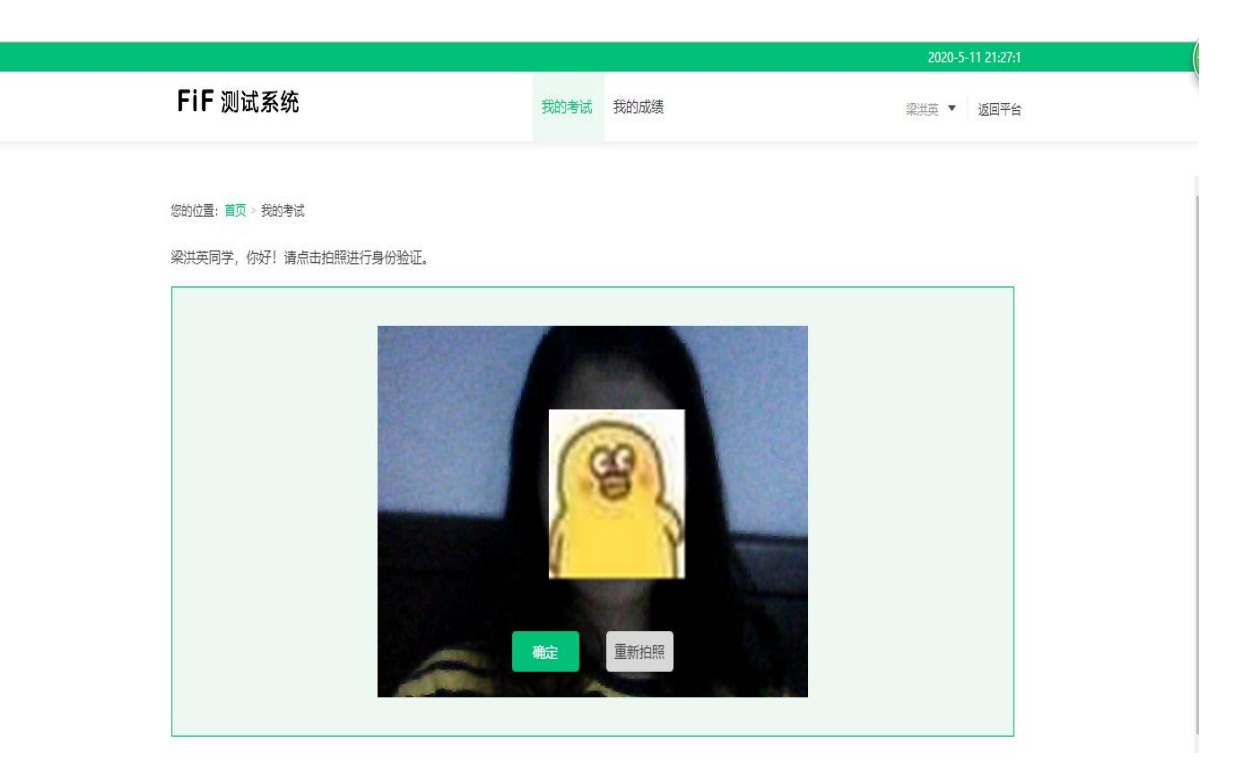

进入考试后,系统全程录像监考并进行随机抓拍三张照片,如无法匹配也自动保存异常记录。

| FiF 测试系统                                                | ST Writing                                                                                                    |         |
|---------------------------------------------------------|----------------------------------------------------------------------------------------------------|---------|
|                                                         | Directions:<br>For this part, you are allowed 30 minutes to write a short essay.                                                                                                    | <b></b> |
| 模拟测试                                                    |                                                                                                    |         |
| 倒计时 01:59:54                                            | .For this part, you are allowed 30 minutes to write an essay on online shopping. You should cite examples to compare on-<br>line shopping with real-store shopping, and give your opinion on which one will be the leading shopping pattern in the<br>future. You should write at least <u>150</u> words but no more than <u>200</u> words. |         |
|                                                         | <sub>请读写你的答案</sub><br>全程人脸监控                                                                                                    |         |
| 姓名:梁洪英                                                  |                                                                                                    |         |
| 学号: xynun20164033115                                    |                                                                                                    |         |
| 班级:虚拟自然班                                                |                                                                                                    |         |
| 年级: 2016                                                |                                                                                                    |         |
| 学院: 外国语学院                                               |                                                                                                    |         |
| Writing Listening Section A Conversa Section B Passages | 字体:《小中 大<br>统计字数:0                                                                                                    | 答题卡     |

 4)进入考试页面后,学生可顺序作答,也可根据自己的答题 习惯从左侧菜单栏定位题目作答。点击页面右下角的"答题卡"
 按钮,可查看试卷中所有题目的答题情况。

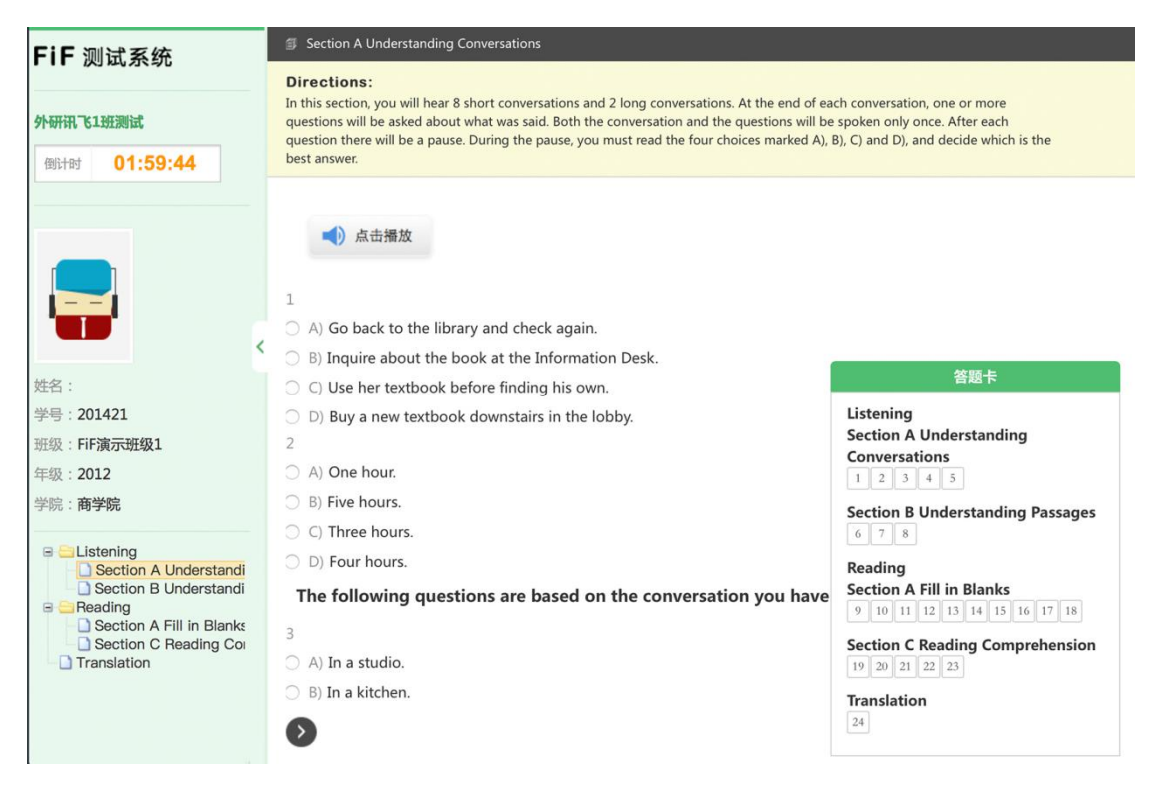

5)学生答题完毕后,即可点击交卷,若没有点击交卷按钮, 考试时间截止后系统也会自动交卷。

6)进入考试后,倒计时自动启动,关机或退出考试都不会停止。若因电脑故障或浏览器问题需要关机或退出,系统会自动实时保存考生答案,考生重新登录系统后进入考试继续作答即可。

7)考试过程中如离开考试界面视为切屏,存在疑似作弊行为, 超过10次系统强制交卷,请考生遵守考试纪律

(三)考试开始

考试过程进行实时抓拍验证,如抓拍照片不能通过系统验证(抓拍中出现其他陌生人等),经核实后按作弊处理,取消考生录取资格。

(四) 断点续考

如考生在考试过程中异常中断,可进行断点续考,前面作答答案 全部存在且成绩有效。如遇平台操作问题,请确保不移动身体的情况 下,举手示意,申请与监考教师发起通话并咨询问题。

(五)考试开始15分钟后不允许进入考试,考试结束前30内可 以提前交卷。

(六) 答题结束交卷及确认交卷后查看考后说明。

(九)答题结束后请退出电脑登录、手机监考界面,等待第二科 考试开始前15分钟登录继续考试。

## 三、其他常见问题及解决方案

Q1:进入考试页面之后,摄像头部分是灰屏?

flash 版本过低,请升级或进入制定页面下载谷歌 chrome 浏览器

谷歌浏览器下载地址:

https://www.google.cn/intl/zh-CN/chrome/

02:摄像头调试不成功,可以进入考试吗?

不可以。需要按上述操作调试摄像头及安装插件,或尝试更换带 摄像头的电脑或外接摄像头。